## Printer User Mapping

Last Modified on 10/24/2023 12:56 pm EDT

## Printer User Mapping Details

The Printer User Mapping page allows you to relate incoming print jobs to specific users so you can configure how your print jobs land in the Inbox.

To map, go to Menu > Admin > Printer Mapping

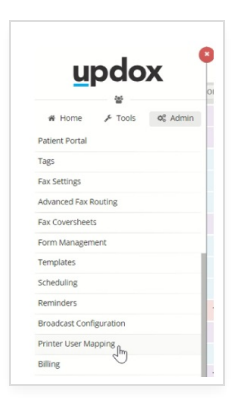

Then drag and drop the Updox user to the corresponding printer user. If you don't see a printer user in the list, type in the printer user first, then drag and drop the corresponding Updox user. If you don't want a user to use the Updox Printer Driver, leave the user mapping blank.

| Prevent print jobs from unma                                                                                                    | apped users                                                                                                    |                                                                                                    |
|----------------------------------------------------------------------------------------------------|----------------------------------------------------------------------------------------------------|----------------------------------------------------------------------------------------------------|
| To support printing to Updox corresponds to the Updox us finished. If you have any question of the updox of the updox of t | directly from your Printer Driver account, we need to know which Printer users correspond<br>er in the Updox users list. If you don't want a user to be able to launch Updox, leave their Pr<br>stions, Let Us Know | i to which Updox users. In the form below, please type in the Printer user that<br>rinter user mapping blank. Be sure to click Save at the bottom of the form when |
| Printer Users (11)                                                                                                    | Hide users already mapped                                                                                                    | Updox Users (33)                                                                                                    |
| Type here to filer printer users                                                                                                    |                                                                                                    | Type here to filter Updox users                                                                                                    |
| Printer User                                                                                                    | Mapped Updox User                                                                                                    | Wendy Edgar (Wendy+CSV@updox.com                                                                                                    |
| drose2 💼                                                                                                    | Derrick Rose (drose@updox.com)                                                                                                    | Eric Hauter (ehauter@updox.com                                                                                                    |
| njohnson 📵                                                                                                    | Derrick Rose (drose@updox.com)                                                                                                    | Wendy Edgar (Wendy+CSV@updox.com                                                                                                    |
| drose2 🔟                                                                                                    | Inactive Derrick Rose (drose@updox.com)                                                                                                    | Eric Hauter (ehauter@updox.com                                                                                                    |
| drose2 🔟                                                                                                    | Inactive John Smithsamsonite (johnsmithsamonite1234@somes                                                                                                    | Eric Hauter (ehauter@updox.com                                                                                                    |
| njohnson 💼                                                                                                    | Drag Over an Updox User From List                                                                                                    | Wendy Edgar (Wendy+CSV@updox.com                                                                                                    |
| nj2 🔟                                                                                                    | Drag Over an Updox User From List                                                                                                    | Eric Hauter (ehauter@updox.com                                                                                                    |
| printer4 🗓                                                                                                    | Drag Over an Updox User From List                                                                                                    | Wendy Edgar (Wendy+CSV@updox.com                                                                                                    |
|                                                                                                    | Drag Over an Undox User From List                                                                                                    |                                                                                                    |

After creating the mapping, you can configure how your print jobs land in the Inbox.

To do this, go to Menu > Admin > Users > Select the User > Settings (if admin) or Menu > Profile > Settings (if user).

Select the appropriate configuration (Practice Inbox, User's Private Inbox, or a queue) from the "Send Print/Upload/Screen Capture to" dropdown.

| ne Zone Items to show on one page Mountain   R User ID  None                                                      | • |
|----------------------------------------------------------------------------------------------------|---|
| Mountain         •         15           R User ID         Default provider •           • None         •           | • |
| R User ID Default provider                                                                                        |   |
| - None 💌                                                                                                    |   |
|                                                                                                    | * |
| Can bill patient's credit cards                                                                                   |   |
| Can view billing reports                                                                                          |   |
| Can view Practice items                                                                                           |   |
| Can delete items                                                                                                  |   |
| Can edit documents                                                                                                |   |
| Can send Text and Secure Text messages                                                                            |   |
| Can send "Broadcast" messages                                                                                     |   |
| Cap Mideo Chat                                                                                                    |   |
| Can delete items<br>Can edit documents<br>Can send Text and Secure Text messages<br>Can send "Broadcast" messages |   |
| Cap Video Chat                                                                                                    |   |

## Preventing print jobs from unmapped users

Some users want to make sure that every print job that comes into Updox comes from an identified (or mapped) user. If desired, you can restrict unmapped users from printing documents through the Updox Printer by checking the "Prevent print jobs from unmapped users" checkbox.

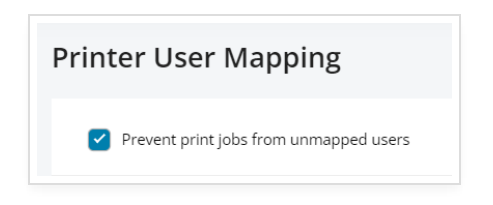

When this is checked, unmapped users will see an error when they try to print through the Updox Printer.

| Print Status (Release of<br>Information)                                                                               | ľ |
|----------------------------------------------------------------------------------------------------|---|
| ◦ Initiating print                                                                                                    |   |
| <ul> <li>Request accepted</li> </ul>                                                                                   | - |
| <ul> <li>You can not print because you<br/>are not a mapped user. Please<br/>see your admin for assistance.</li> </ul> |   |
| Quit                                                                                                    |   |

Make sure you really understand what this setting is before turning it on. While it may sound nice in theory, it can be a pain to constantly add new users to the page if your operating system usernames aren't tightly managed. Sometimes a little flexibility goes a long way.